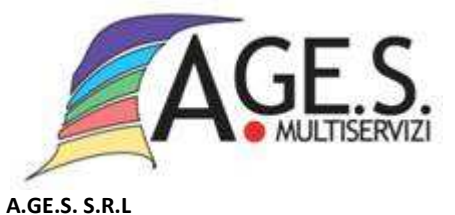

www.agesmultiservizi.it Via Oslavia, 21 - 20037 Paderno Dugnano (MI) Codice fiscale e partita IVA 02286490962 tel. 0299041801 Registro mprese di Milano - R.E.A.1507374 Capitale sociale 850 mila euro, interamente versati Società a socio unico del Comune di Paderno Dugnano

# ISTRUZIONI PER PAGARE TRAMITE APP

Scaricare l'APP SpazioScuola

•

- Il codice di attivazione da inserire è 1036741700
- Inserire la propria USERNAME e PASSWORD o accedere con lo SPID del genitore di riferimento
- Selezionare la freccia di fianco ad Ages Multiservizi
- Inserire l'importo da caricare per ogni bambino
- Selezionare PROCEDI CON IL PAGAMENTO

### > Per pagare on line

- Selezionare su PAGA ON LINE
- Accedere con lo SPID o indirizzo E-MAIL
- Premere su CONTINUA
- Accettare la Privacy Policy
- Premere su CONTINUA
- Selezionare MODALITA' DI PAGAMENTO e terminare l'operazione

## > Per generare un avviso di pagamento

- Selezionare su PAGA PRESSO PSP
- Selezionare su SCARICA AVVISO DI PAGAMENTO

<u>il pagamento con **l'AVVISO DI PAGAMENTO** può essere effettuato a Vostra scelta in contanti, con bancomat o carta di credito, presso tutte le banche e tutti gli altri Prestatori di Servizio di Pagamento (PSP) abilitati. Ciò vuol dire:</u>

- 1. presso le filiali delle banche;
- 2. presso gli sportelli ATM delle banche (bancomat);
- 3. utilizzando la Vostra home banking (cercando le indicazioni CBILL o pagoPA);
- 4. presso tutti i punti vendita SISAL, Lottomatica e Banca 5;

5. utilizzando le App sviluppate appositamente per il pagamento digitale (per esempio con tablet o telefoni cellulari).

serviziomensa@agesmultiservizi.it

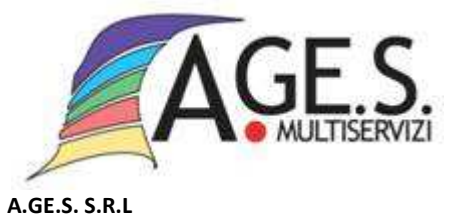

www.agesmultiservizi.it Via Oslavia, 21 - 20037 Paderno Dugnano (MI) Codice fiscale e partita IVA 02286490962 tel. 0299041801 Registro mprese di Milano - R.E.A.1507374 Capitale sociale 850 mila euro, interamente versati Società a socio unico del Comune di Paderno Dugnano

### Come generare una nuova password

- Accedere al sito www.agesmultiservizi.it
- Entrare nell'area **REFEZIONE SCOLASTICA**
- Entrare in ACCEDI ALLA TUA AREA RISERVATA
- Cliccare su **REGISTRATI/CREAZIONE PASSWORD** compilare il modulo con le indicazioni richieste.

I dati da inserire devono essere quelli del genitore di riferimento, lo stesso che è indicato sul modulo di iscrizione effettuata al servizio di ristorazione scolastica.

<u>Nel caso in cui il genitore di riferimento sia già in possesso di password per un Bambino già iscritto al</u> servizio in anni scolastici precedenti, non occorre generare alcuna nuova password.

#### Come recuperare la password

- Accedere al sito www.agesmultiservizi.it
- Entrare nell'area **REFEZIONE SCOLASTICA**
- Entrare in ACCEDI ALLA TUA AREA RISERVATA
- Cliccare su RECUPERA PASSWORD

I dati da inserire devono essere quelli del genitore di riferimento, lo stesso che è indicato sul modulo di iscrizione effettuata al servizio di ristorazione scolastica. Riceverete all'indirizzo e-mail presente nella nostra anagrafica le credenziali per l'accesso.